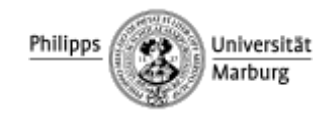

Faculty of German Studies and History of Arts

## **Course registration in MARVIN**

1. Log in to the MARVIN portal of the University of Marburg (<u>https://marvin.uni-marburg.de</u>). Click on the field **"Anmeldung mit Uni Account"** (EN "Login with Uni-Account") in the top right corner. Use your **student user name** (= e-mail address without @students.uni-marburg.de) and the **corresponding password**.

| 10 2                    | 0 0 0 0 0 0 0 0 0 0 0 0 0 0 0 0 0 0 0          |              |         | Login with Applicants Account  |
|-------------------------|------------------------------------------------|--------------|---------|--------------------------------|
| 148 24 8                | VIII                                           |              |         | CLogin with university account |
| Markerger Vessallungs a | nå informationisystemi<br>Philippe-Universitat |              |         | toregit logit datar            |
| Studies offered         | Research                                       | Organisation | Service |                                |

2. Select the field "Mein Studium" (EN "My Studies") at the top of the page and click on "**Studienplaner mit Modulplan**" (EN "Planner of studies with Module plan").

| Browse menu                                                                                               | Marvin<br>Martinge Benaffunge und Memoritanspolities                      |                                                      |                                                                                                    |                                   |         |  |  |
|----------------------------------------------------------------------------------------------------|---------------------------------------------------------------------------|------------------------------------------------------|----------------------------------------------------------------------------------------------------|-----------------------------------|---------|--|--|
| Home                                                                                                    | My Studies St<br>My Studies St<br>Planner of studies wit                  | ich im Modus: Te<br>tudies offered<br>th Module plan | Research                                                                                                    | erung / Developme<br>Organisation | Service |  |  |
|                                                                                                    | Schedule                                                                  | E.                                                   |                                                                                                    | 2                                 |         |  |  |
| you can use this website to cha<br>karns, as well as print certificat-<br>lete record of your enrollment: | My achievements<br>Student Service<br>Course plan<br>Submit enrollment do | ocuments                                             | A new grade or status has been entered for<br>achievement: "Orientierungsprüfung LE Ge<br>2025-03-28 - 09-10 |                                   |         |  |  |

3. Now the entire magazine for the semester is displayed. Make sure that the **current semester** is selected, and the selection is on "**Only planned**" for Courses and Examinations:

| Yocarchere Herre > MySnake > Derrocottolake van Mondagaer<br>Planner of studies with Module plan Prüfung Ausland Germanistik |          |                |               |              |
|----------------------------------------------------------------------------------------------------|----------|----------------|---------------|--------------|
| Show Module plan  Puttien                                                                                                    |          |                |               | (D) Help     |
| Events summer term 2025 +                                                                                                    | Courses: | O AI           | Examinationic | O All        |
|                                                                                                    |          | O None         |               | O None       |
|                                                                                                    |          | 🞯 Only planned | ] [           | Only planned |

As an exchange student you have been signed to one teaching unit (Lehreinheit) according to your major. You will see the modules for **the unit**, you have been enrolled in **+ the Marburg International Exchange MIX**. Open the list of modules by clicking on "Show structure".

| utture of examination regulations All subject related semesters                                                                                                    | Actions          | Status                                                                                     |
|----------------------------------------------------------------------------------------------------|------------------|--------------------------------------------------------------------------------------------|
| Curriculum for International Students of the Department of German Studies and Arts                                                                                                    |                  |                                                                                            |
| K-96-09-GES   Gesamthonto Studienangebot für internationale Studierende des Fachbereichs Gesmanistik und<br>Kunstwissenschaften (Fil09)                                                                                                    |                  | Your actual status: Coursework<br>submitted/registered<br>Term of the examination: st 2025 |
| V ØX-96-09-AUS ( Curriculum for Eurnange Students                                                                                                    |                  | Your actual status: passed<br>Term of the examination: st 2025                             |
| K-96-09-GER   Teaching Unit German Studies     PLEASE NOTE: Are registration options missing (for study achievements, examinations, or courses)? Click on 'Show     structure' and open the desired module!                                                                         | Show structure   | Your actual status: passed<br>Term of the examination: st 2025                             |
| 👻 🔗 K-96-M0X   Marburg International Exchange MIX                                                                                                    |                  |                                                                                            |
| <ul> <li>         ØK-96-01-MIX   FB01 Marburg Law School – Fachbereich Rechtswissenschaften<br/>BITE BEACHTEN: Fehlen Anmeldemöglichkeiten (Studien», Prüfungsleissungen oder Lehrveranstaltungen)? Klick<br/>auf _Struktur anzeigen" und gewünschres Modul öffnen!     </li> </ul> | A Show structure |                                                                                            |

4. All **modules** in which you can take courses are now listed. Open the module using the arrow icon - the **corresponding courses** are then listed there.

|                                                                                                    | Actions Status                                                  |
|----------------------------------------------------------------------------------------------------|-----------------------------------------------------------------|
| K-96-09-GER-BA   Angebot Lehreinheit Germanistik Bachelorniveau                                                                                                    | Approved examination<br>Existing Entry                          |
| M-68-067-20232-014   Basic Concepts of Linguistics   Elective   6.0 Credits                                                                                                    |                                                                 |
| KM-68-067-20232-015   Advanced Linguistics a   Elective   6.0 Credits                                                                                                    |                                                                 |
| KM-68-067-20232-016   Advanced Linguistics b   Elective   8.0 Credits                                                                                                    |                                                                 |
| > & M-68-067-20232-017   Medievel Literature a   Elective   6.0 Credits                                                                                                    |                                                                 |
| KM-68-067-20232-018   Medieval Literature b   Elective   6.0 Credits                                                                                                    |                                                                 |
| KM-68-067-20232-019   Medieval Literature c   Elective   8.0 Credits                                                                                                    |                                                                 |
| > & M-68-067-20232-020   Introduction to Modern German Literature   Elective   6.0 Credits                                                                                                    |                                                                 |
| M-68-067-20232-021   Modern German Literature a   Elective   6.0 Credits                                                                                                    | Approved examination<br>Existing Entry                          |
| KM-68-067-20232-022   Modern German Literature b   Elective   6.0 Credits                                                                                                    |                                                                 |
| 🕨 🥐 M-68-067-20232-023   Modern German Literature c   Bective   8.0 Credits                                                                                                    |                                                                 |
| M.68-067-20232-024   Academic Communication / Practical Language Skills a   Elective   6.0 Credits                                                                                                    |                                                                 |
| 🕨 🕏 M-68-067-20232-025   Academic Communication / Practical Language Skills b   Elective   6.0 Credits                                                                                                    |                                                                 |
| 🕨 😤 M-68-067-20232-026   Academic Communication / Practical Language Skills c   Elective   8:0 Credits                                                                                                    |                                                                 |
|                                                                                                    |                                                                 |
| = symbol for modules<br>Please note: in German Studies and Media<br>in a module!!! Many classes a                                                                                                    | Studies you can take only ONE<br>are listed in several modules. |
| <ul> <li>= symbol for modules</li> <li>Please note: in German Studies and Media in a module!!! Many classes a</li> <li>M-66-067-20222-521. Unsteed german Liberatures   Elective   60 Credits</li> <li>W 56-067-20222-521. Unsteed german Liberatures   Elective   60 Credits</li> </ul>                                                                                                    | Studies you can take only ONE<br>re listed in several modules.  |
| <ul> <li>= symbol for modules</li> <li>Please note: in German Studies and Media in a module!!! Many classes a</li> <li>M 468-067-20212-020 Lintroduction to Modern German Liberature</li> <li>M 468-067-20212-020 Lintroduction to Modern German Liberature</li> <li>M 468-067-20212-020 Lintroduction to Modern German Liberature</li> <li>M 468-067-20212-020 Lintroduction to Modern German Liberature</li> <li>M 468-067-20212-020 Lintroduction to Modern German Liberature</li> <li>M 468-067-20212-020 Lintroduction to Modern German Liberature</li> <li>M 468-067-20212-020 Lintroduction to Modern German Liberature</li> <li>M 468-067-20212-020 Lintroduction German Liberature</li> <li>M 468-067-20212-020 Lintroduction to Modern German Liberature</li> <li>M 468-067-20212-020 Lintroduction German Liberature</li> <li>M 468-067-20212-020 Lintroduction German Liberature</li> <li>M 468-067-20212-020 Lintroduction German Liberature</li> <li>M 468-067-20212-020 Lintroduction German Liberature</li> <li>M 468-067-20212-020 Lintroduction German Liberature</li> <li>M 468-067-20212-020 Lintroduction German Liberature</li> <li>M 468-067-20212-020 Lintroduction German Liberature</li> <li>M 468-067-20212-020 Lintroduction German Liberature</li> <li>M 468-067-20212-020 Lintroduction German Liberature</li> <li>M 468-067-20212-020 Lintroduction German Liberature</li> <li>M 468-067-20212-020 Lintroduction German Liberature</li> </ul>                                                                                                    | Studies you can take only ONE<br>are listed in several modules. |
| <ul> <li>symbol for modules</li> <li>Please note: in German Studies and Media in a module!!! Many classes a</li> <li>M488067-20212-020 Lintroduction to Modern German Liberature</li> <li>M488067-20212-020 Lintroduction to Modern German Liberature</li> <li>M488067-20212-020 Lintroduction to Modern German Liberature</li> <li>M488067-20212-020 Lintroduction to Modern German Liberature</li> <li>M488067-20212-020 Lintroduction to Modern German Liberature</li> <li>M488067-20212-020 Lintroduction Modern German Liberature</li> <li>M488067-20212-020 Lintroduction Modern German Liberature</li> <li>M488067-20212-020 Lintroduction Modern German Liberature</li> <li>M488067-20212-020 Lintroduction Modern German Liberature</li> <li>M488067-20212-020 Lintroduction Modern German Liberature</li> <li>M488067-20212-020 Lintroduction German Liberature</li> <li>M488067-20212-020 Lintroduction German Liberature</li> <li>M4880</li></ul>             | Studies you can take only ONE<br>re listed in several modules.  |
| <ul> <li>symbol for modules</li> <li>Please note: in German Studies and Media in a module!!! Many classes a</li> <li>Mede 067-20212-020 Lintroduction to Modern German Literature</li> <li>Mede 067-20212-020 Lintroduction to Modern German Literature</li> <li>Mede 067-20212-020 Lintroduction to Modern German Literature</li> <li>Mede 067-20212-020 Lintroduction to Modern German Literature</li> <li>Mede 067-20212-020 Lintroduction to Modern German Literature</li> <li>Mede 067-20212-020 Lintroduction to Modern German Literature</li> <li>Mede 067-20212-020 Lintroduction to Modern German Literature</li> <li>Mede 067-20212-020 Lintroduction Modern German Literature</li> <li>Mede 067-20212-020 Lintroduction Modern German Lit</li></ul> | Studies you can take only ONE<br>are listed in several modules. |
| <ul> <li>symbol for modules</li> <li>Please note: in German Studies and Media in a module!!! Many classes a</li> <li>Meseb5/20222020 Lintroduction to Modern German Literature</li> <li>Meseb5/20222020 Lintroduction to Modern German Literature</li> <li>Meseb5/20222020 Lintroduction to Modern German Literature</li> <li>Meseb5/20222020 Lintroduction to Modern German Literature</li> <li>Meseb5/2022002 Mix. 2011 Lintroduction German Literature</li> <li>Meseb5/2022002 Mix. 2011 Lintroduction Mix. First Autour / Vertexture (Lintroduction)</li> <li>Meseb5/202202 Mix. 2011 Lintroduction Mix. First Autour / Vertexture (Lintroduction)</li> <li>Meseb5/202202 Lintroduction Mix. Autour / Vertexture (Lintroduction)</li> <li>Meseb5/202202 Lintroduction Mix. Autour / Vertexture (Lintroduction)</li> <li>Meseb5/202202 Lintroduction Mix. Autour / Vertexture (Lintroduction)</li> <li>Meseb5/20220 Lintroduction Mix. Autour / Vertexture (Lintroduction)</li> <li>Meseb5/20220 Lintroduction Mix. Autour / Vertexture (Lintroduction)</li> <li>Meseb5/20220 Lintroduction Mix. Autour / Vertexture (Lintroduction)</li> <li>Meseb5/20220 Lintroduction Mix. Autour / Vertexture (Lintroduction)</li> <li>Meseb5/20220 Lintroduction Mix. Autour / Vertexture (Lintroduction)</li> <li>Meseb5/20220 Lintroduction Mix. Autour / Vertexture (Lintroduction)</li> <li>Meseb5/20220 Lintroduction Mix. Autour / Vertexture (Lintroduction)</li> <li>Meseb5/20220 Lintroduction Lintroduction)</li> <li>Meseb5/20220 Lintroduction Lintroduction (Lintroduction)</li> <li>Meseb5/20220 Lintroduction Lintroduction (Lintroduction)</li> <li>Meseb5/20220 Lintroduction Lintroduction (Lintroduction)</li> <li>Meseb5/20220 Lintroduction (Lintroduction)</li> <li>Meseb5/20220 Lintroduction (Lintroduction)</li> <li>Meseb5/20220 Lintroduction (Lintroduction)</li> <li>Meseb5/20220 Lintroduction (Lintroduction)</li> <li>Meseb5/20220 Lintroduction (Lintroduction)</li> <li>Meseb5/2</li></ul> | Studies you can take only ONE<br>are listed in several modules. |

5. By **clicking directly on the course title** (not the arrow icon!) an information page will then open. To register, click on **"Belegen"** (EN "Apply") in the top right-hand corner:

| Basic data    | -           |                     |                      |                                                                        |                             |           |           |                                                   |                                                                                                    |
|---------------|-------------|---------------------|----------------------|------------------------------------------------------------------------|-----------------------------|-----------|-----------|---------------------------------------------------|----------------------------------------------------------------------------------------------------|
| Element title | e (online)  |                     | Vorlesung Nd         | L Einführung (BA/L                                                     | A)                          |           | Eventtype |                                                   | Lecture                                                                                                    |
| Element title | e (for prin | 4                   | Vorlesung Nd         | L Emfuhrung (BA/L                                                      | A)                          |           | Frequency | of offer                                          | irregular                                                                                                    |
| Number        |             |                     | LV-09-057-ND         | L-291                                                                  |                             |           | Hours per | week                                              | 2.0                                                                                                    |
| Organization  | nal unit    |                     | • 09 Germa           | n Studies and Arts                                                     | (person responsible)        |           | Periods   |                                                   | <ul> <li>EXA_Fb09 SoSe_25 NdL Zeitraum Belegung<br/>Windhundwerfahren from Mar 24, 2025 00:00:00 to Apr<br/>16, 2025 23:59:59 - active</li> <li>EXA_FB09 SoSe_25 NdL Zeitraum separate Abmeldung<br/>Belegungsverfahren Windhundverfahren from Apr 17,<br/>2025 09:00:00 to Jul 31, 2025 23:59:59 - future</li> </ul> |
| Einführung I  | in die Ne   | were deu<br>xhedule | tsche Literatur      | wissenschaft 🛩                                                         | Showing store, dates,       | 🔍 Open de | tan       | Apply                                             |                                                                                                    |
| Responsible   | e<br>e      |                     | • Prof. De. W        | lker Mergenthales                                                      |                             | reg       | istered:  | 0                                                 |                                                                                                    |
|               |             |                     |                      |                                                                        |                             | ade       | nitted:   | 53                                                |                                                                                                    |
|               |             |                     |                      |                                                                        |                             | Wa        | itline:   | 0                                                 |                                                                                                    |
| Changes       | Rhythm      | Weekday             | From - To            | Cancellation date                                                      | Start date - End date       | Esp. Att, | Comment   | Instructors                                       | Room                                                                                                    |
| *             | Weekly      | Thu                 | 8:15 AM - 9:45<br>AM | <ul> <li>05/01/2025</li> <li>05/29/2025</li> <li>06/19/2025</li> </ul> | Apr 24, 2025 - Jul 24, 2025 |           |           | <ul> <li>Prof. Dr. Vol<br/>Morganitale</li> </ul> | or 109 (+1/1090).IDeutschhausstraße 3. Institutsgebaude<br>LDdi)                                                                                                    |

**The registration period** for each class is indicated on "Zeitraum" (EN "Periods"). On the information page you will also see the time, course instructor and the room of the course.

6. Once you clicked on "Apply", you will see a selection of several modules, your course is assigned to. Make sure to choose the module you want to take the course in.

| orlesu                                      | ng NdL Einführung (BA/LA) (Nr+LV-09-067-NDL-291)                                                                                                    |
|---------------------------------------------|----------------------------------------------------------------------------------------------------|
| 0                                           | Tease select the booking path of your Lecture                                                                                                    |
| Studie                                      | enangebot für internationale Studierende des Fachbereichs Germanistik und Kunstwissenschaften (FB09)                                                                                                    |
| D-1                                         | ise in Veranstaltung Neuere deutsche Literatur. Is (incomings) /Nr=VG-09-067-553) - Modern German Literature Is /Nr=M-68-067-20232-<br>22)                                                                                                    |
| ful p<br>Voriet<br>(Nimk<br>Excha<br>96-09  | ath in the examination regulation<br>ang NRL Birthmung (BACA) (Mr-LV-05-067-NDL-291)). Veranstatung Neuere deutsche Literatur In (Incomings) (Mr-WG-09-067-553)). Modern German Literature b<br>M& 607-20232 0221). Angebeit Lehrenheit Germanistik Bichelominaeu (Mr-K-94-09-GER-BA)). Teaching Unit German Studies (Mr-K-96-09-AUS). Consculum for<br>nge Studiens (Mr-K-96-09-AUS). Genamikanos Studienangeboit für Internationale Studierende des Fachbereichs Germanistik und Ramswosenschaften (PBD9) (Mr-K-<br>GES). Degree (Mr-K-96-09-ABS). Cummulum for International Studiens of the Department of German Studies and Arts |
| I.                                          | ise in Veranstaltung Neuere deutsche Literatur, s. Oncomingst (Nr.=VG-09-067-554) - Modern German Literature, s. (Nr:M-68-067-20232)<br>23)                                                                                                    |
| Full p<br>Vorier<br>(Nr=k<br>Excha<br>96-09 | ath in the examination regulation<br>using ML Enforming BMU(A) (M=42-09-067-NDL-291)) Veranstationg Neuerle deutiche Literaturi c (Incomings) (M=46-09-2035-41), Moderni German Literature c<br>(M=46-07-2032) (Angeber Literachee Germanistik Bacheliuminau (M=4-04-06 GBI 604) Teaching Unit German Studies (M=4-96-09-GBR) (Luniculari for<br>nge Studiens (M=4-06-09-AL5)) Geamiticene Studienangebot für Unternationale Studienerke ites Tachtereturts Germanistik und Kunstwaaenthaften (R000 (M=4-<br>GES)) Degree (M=4-96-09-AB5)) Canicularin for Imministiche Studients of the Department of German Studies and Arts        |

7. Once you selected the booking path of your choice, you must **click on "Apply" again** to effectively enroll in the course

| /-09-067-NDL-291 Lecture: V<br>Achievement will be used for Ver<br>067-20232-021)<br>EXA_Fb09 5oSe_25 NdL Zeitraum<br>The Period last from 24.03.2025 | /orlesung NdL Einfül<br>anstaltung Neuere deut<br>Belegung Windhundve<br>/ 00:00 to 16.04.2025 / 2 | srung (BA/LA)<br>sche Literatur a (incomings) (Nr=VG-09-067-552) - Modern German Literature a (Nr=M-68-<br>rfahren:<br>13:59                                                                                                    |
|----------------------------------------------------------------------------------------------------|----------------------------------------------------------------------------------------------------|----------------------------------------------------------------------------------------------------|
| Actions & messages                                                                                                    | Parallelgroup                                                                                      | Dates & Rooms                                                                                                    |
| Apply     No limit for attendees, all attendees will be enrolled                                                                                      | 1st parallel group                                                                                 | Einführung in die Neuere deutsche Literaturwissenschaft<br>summer term 2025<br>Thursday, 24.04.25 - 24.07.25 from 08:15 to 09:45 Weekly<br>09:109 (+1/1090) /Deutschhausstraße 3. Institutsgebäude (F. L.041)<br>09:Erof. Dr., Mergenthaler, Volker |

8. When your enrollment was successful you should see this pop-up:

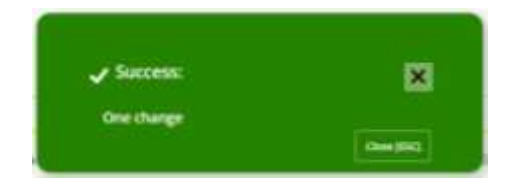

9. To see the **requirements for finishing a module**, click on the module's title.

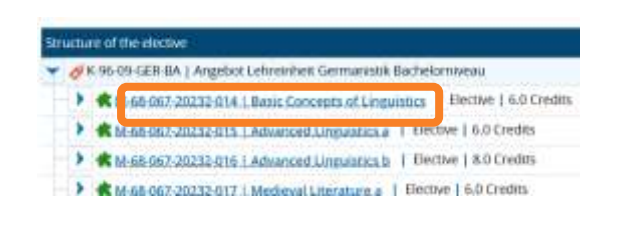

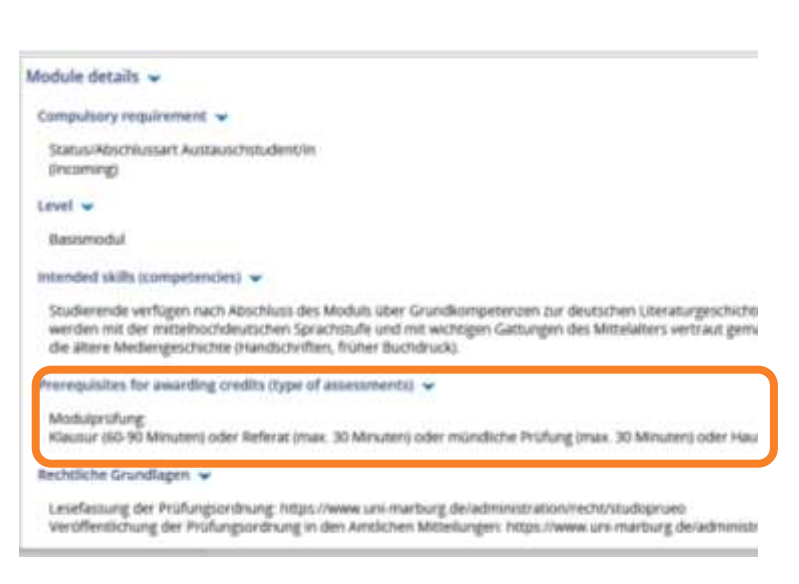